# PSYS 사용자 설명서

# - 연구회원용 -

2012.05.18

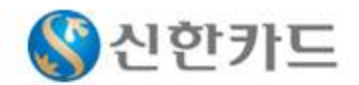

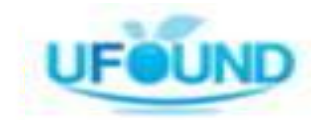

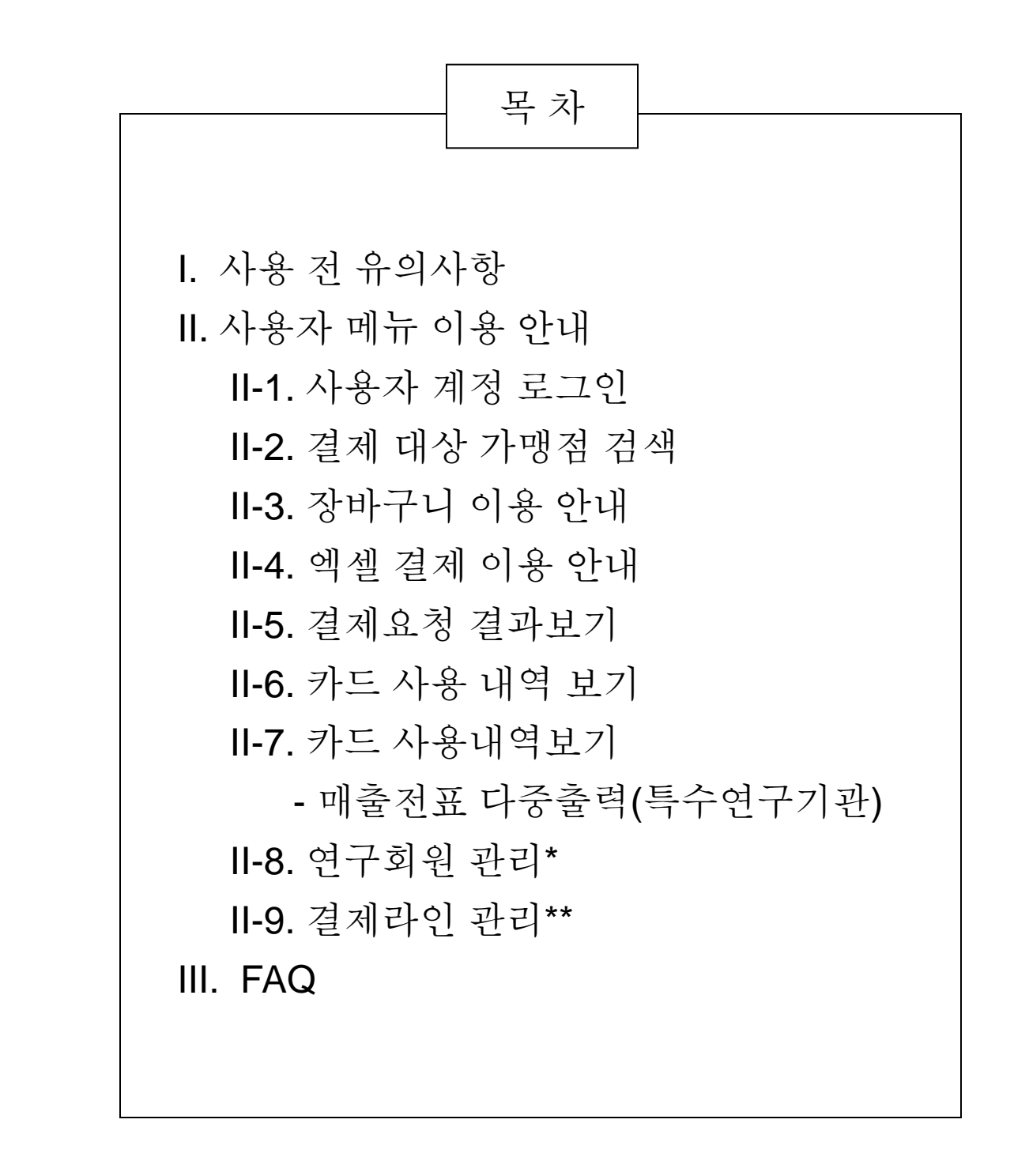

\*, \*\* : 연구회원 관리 및 결제라인 관리 기능은 최종 결제자만 가능합니다.

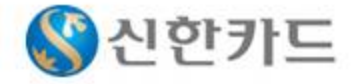

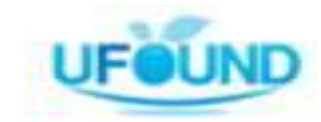

# I. 사용 전 유의사항

- 연구비 카드 온라인 결제 시스템 PSYS는신한카드에서 발행된 연구비카드만
   사용할 수 있습니다. 일반 신용카드 및 타 기관 발행 연구비카드는 결제가 불가능 합니다.
- ② 연구비카드 소지자는 연구회원으로 지칭을 하며, 신용카드에 기재된 신용카드번호, 유효기간 CVC 번호 및 비밀번호가 사용자 이외에 타인에게 유출되지 않도록 주의 하시기 바랍니다. 유출이 되어 사용된 신용카드에 대한 모든 법적 책임은 신용카드 소지자에게 있습니다.
- ③ 온라인 결제 후 결제내역을 취소 하고자 할 경우 결제일 24시 까지 전산으로 취소 요청을 하실 수 있으며, 결제일 이후에 취소를 하고자 할 경우 신한카드 연구비 상담 데스크 (1566-0369)로 결제 취소를 요청 하시기 바랍니다.
- ④ <u>가맹점 가입관련 PSYS에서 실시간 가입하여,연구회원은 즉시 카드 결제를 할 수 있습니다</u>. 연구회원은 해당 가맹점에 PSYS 등록을 요청하시면 편리하게 결제를 할 수 있습니다.
  - ※ PSYS 실시간 가맹점 가입 안내 ☎ 02-837-8707

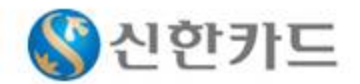

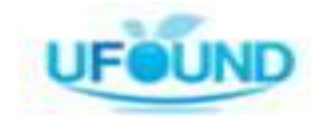

# Ⅱ. 사용자 메뉴 이용 안내

II-1. 사용자 계정 로그인

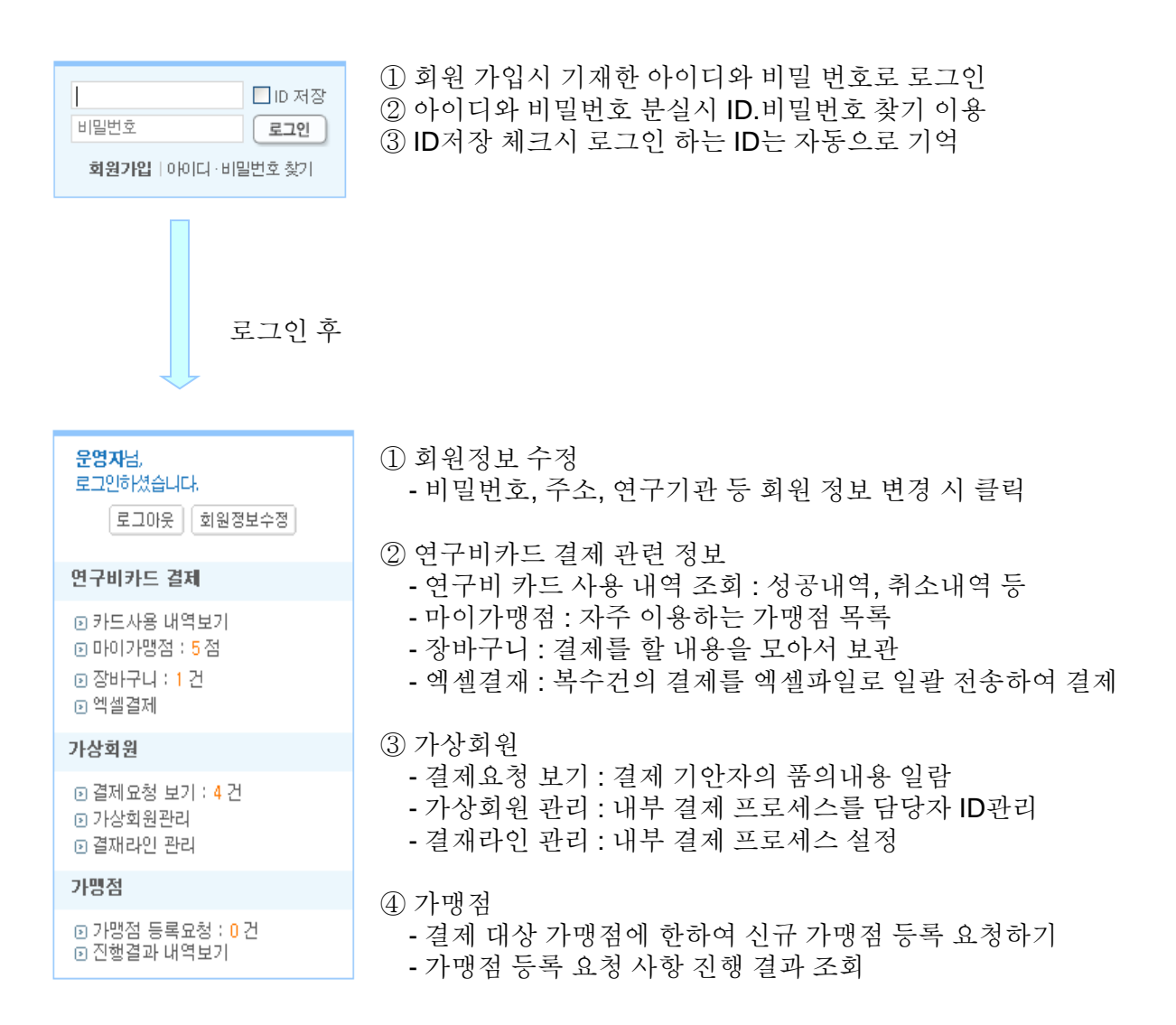

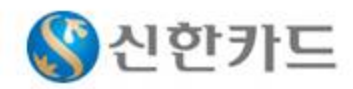

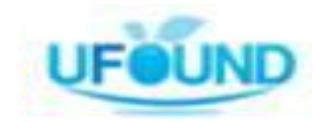

## II-2. 결제 대상 가맹점 검색

|   | P                                                                                                    | S                            | a<br>star<br>star<br>st | 시스) 메인디자인 개  | 편 공지안니 | 검색         |              |           |  |  |  |  |
|---|----------------------------------------------------------------------------------------------------|------------------------------|----------------------------------------------------------------------------------------------------|--------------|--------|------------|--------------|-----------|--|--|--|--|
|   | 연구 회원 카드사용 내역보기   마이가맹점 장바구니   엑셀결제   결제요청 결과보기   가상회원 관리   결재라인 관리   가맹점 등록요청   진행결과 내역보기                                                                                                    |                              |                                                                                                    |              |        |            |              |           |  |  |  |  |
| ſ | <b>&gt; 가망</b><br>• 아래                                                                                                    | <b>방점 i</b><br>의 가           | <b>리스트</b><br>맹점 리스트에서 거래하실 가맹점을 선택하:                                                                                                    | 신 후 결과 등록등의  | 서비스를   | 이용하세요      |              |           |  |  |  |  |
| © | 검색할 :<br>( 전체                                                                                                    | 조건을<br>가명 <sup>2</sup><br>번호 | 상택하세요 통합검색 ✔<br>점 마이가명점<br>가명점명                                                                                                    | 사업자번호        | 대표자명   | 주소         | 연락치          | 결제금액 (f   |  |  |  |  |
| e |                                                                                                    | 1                            | 동아과학                                                                                                    | 124-41-95562 | 윤명환    | 경기 시흥시 미산동 | 031-313-1583 |           |  |  |  |  |
|   |                                                                                                    | 2                            | 유파운드(주)                                                                                                    | 220-86-86718 | 임진우    | 서울 양천구 신정동 | 02-837-8707  |           |  |  |  |  |
|   |                                                                                                    | 3                            | UNI                                                                                                    | 209-04-57054 | 하대철    | 서울성북구석관동   | 02-969-7384  | 가맹점 등록 신청 |  |  |  |  |
|   |                                                                                                    | 4                            | US Technology                                                                                                    | 314-11-87182 | 손선옥    | 대전 유성구 하기동 | 042-368-5474 | 가맹점 등록 신청 |  |  |  |  |
|   |                                                                                                    | 5                            | YM테크                                                                                                    | 305-28-49260 | 손수희    | 대전 대덕구 대화동 | 042-536-4857 | 가맹점 등록 신청 |  |  |  |  |
|   | (종)     (종)     ( (종)     (8)     (8)     (8)     (8)     (8)     (8)     (8)     (8)     (8)     (8)     (8)     (8)     (8)     (8)     (8)     (8)     (8)     (8)     (8)     (8)     (8)     (8)     (8)     (8)     (8)     (8)     (8)     (8)     (8)     (8)     (8)     (8)     (8)     (8)     (8)     (8)     (8)     (8)     (8)     (8)     (8)     (8)     (8)     (8)     (8)     (8)     (8)     (8)     (8)     (8)     (8)     (8)     (8)     (8)     (8)     (8)     (8)     (8)     (8)     (8 |                              |                                                                                                    |              |        |            |              |           |  |  |  |  |

- ① 결제대상 가맹점 검색
  - a) 통합 검색창에 가맹점 검색어를 입력하여 검색
  - ⓑ 마이가맹점 메뉴 클릭
  - ⓒ 전체 가맹점 탭을 클릭
  - ⓓ 가맹점 검색어 입력
- ② 검색된 가맹점에 대하여 연구비 카드 결제
  - e 연구비를 집행할 가맹점을 선택
  - f) 결제금액 입력
  - ⑧ 연구비카드 결제 클릭

③ 자주 사용 하는 가맹점일 경우 해당 가맹점을 체크 후 마이가맹점 등록 버튼을 클릭하여 등록

④ 여러 가맹점에 결제를 할 경우 검색된 가맹점을 장바구니에 넣은 후 일괄 결제

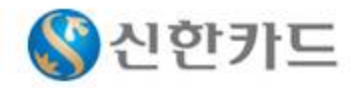

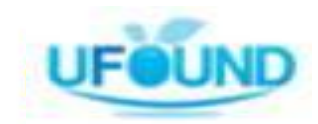

## II-3. 장바구니 이용 안내

| <b>a</b> | 전체 | 가맹점    | 마이가밍점      |              |      |          |                 |                  |         |
|----------|----|--------|------------|--------------|------|----------|-----------------|------------------|---------|
|          | 번호 |        | 가맹점명       | 사업자번호        | 대표자명 | 가맹점번호    | 주소              | 연락처 🚺            | 결제금액(원) |
|          | 1  | (주)포라트 | 리드시그마      | 110-81-28866 | 이홍춘  | 26305839 | 서울 종로구 교남동      | 02 -735 -1811    | 121321  |
|          | 2  | 시그마정보  | 코기술(주)     | 301-81-42071 | 박흠찬  | 14259717 | 충북 청주시 흥덕구 사직1동 | 043-485-0301     | 213213  |
|          | 3  | 시그마프리  | 1 <b>4</b> | 105-99-28821 | 강학경  | 13829635 | 서울 마포구 서교동      | 02 -323 -4845-48 | 123213  |

#### ① 검색된 가맹점 리스트에서 장바구니에 담기

- ⓐ 장바구니에 담을 가맹점을 선택
- b 가맹점 별 결제 금액 입력(부가가치세포함)
- ⓒ 입력 완료 후 장바구니 버튼 클릭

| ⇒<br>(a) | <b>장바구니</b><br>아래의 가맹점 리스트에서 거 | 래하실 가맹점을     | 선택하신 후 | 결과 등록등의 . | 서비스를 이용하세요      |                  |                     |  |  |
|----------|--------------------------------|--------------|--------|-----------|-----------------|------------------|---------------------|--|--|
|          | 가맹점명                           | 사업자번호        | 대표자명   | 가맹점번호     | 주소              | 연락처 🚺            | 결제금액(원)             |  |  |
|          | (주)포라로이드시그마                    | 110-81-28866 | 이홍춘    | 26305839  | 서울 종로구 교남동      | 02 -735 -1811    | 121, 321            |  |  |
|          | 시그미정보기술(주)                     | 301-81-42071 | 박흠찬    | 14259717  | 충북 청주시 흥덕구 사직1동 | 043-485-0301     | 213,213             |  |  |
|          | 시그마프레스                         | 105-99-28821 | 강학경    | 13829635  | 서울 마포구 서교동      | 02 -323 -4845-48 | <u>123, 213</u>     |  |  |
|          |                                |              |        |           |                 | 총 3 건 / 금액       | 합계 : <b>457,747</b> |  |  |
| ©        |                                |              |        |           | • •             |                  |                     |  |  |
|          | 콜 결제하기 ※ 삭제하기 ◎ 취 소 ◎ 계속담기     |              |        |           |                 |                  |                     |  |  |

② 장바구니에 담긴 결제건에 대하여 확인

- a 결제할 가맹점을 선택
- ⓑ 결제 금액 확인
- ⓒ 결제하기 버튼 클릭

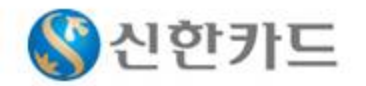

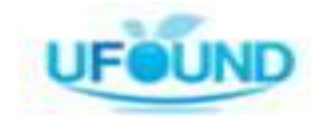

## II-4. 엑셀 결제 이용 안내

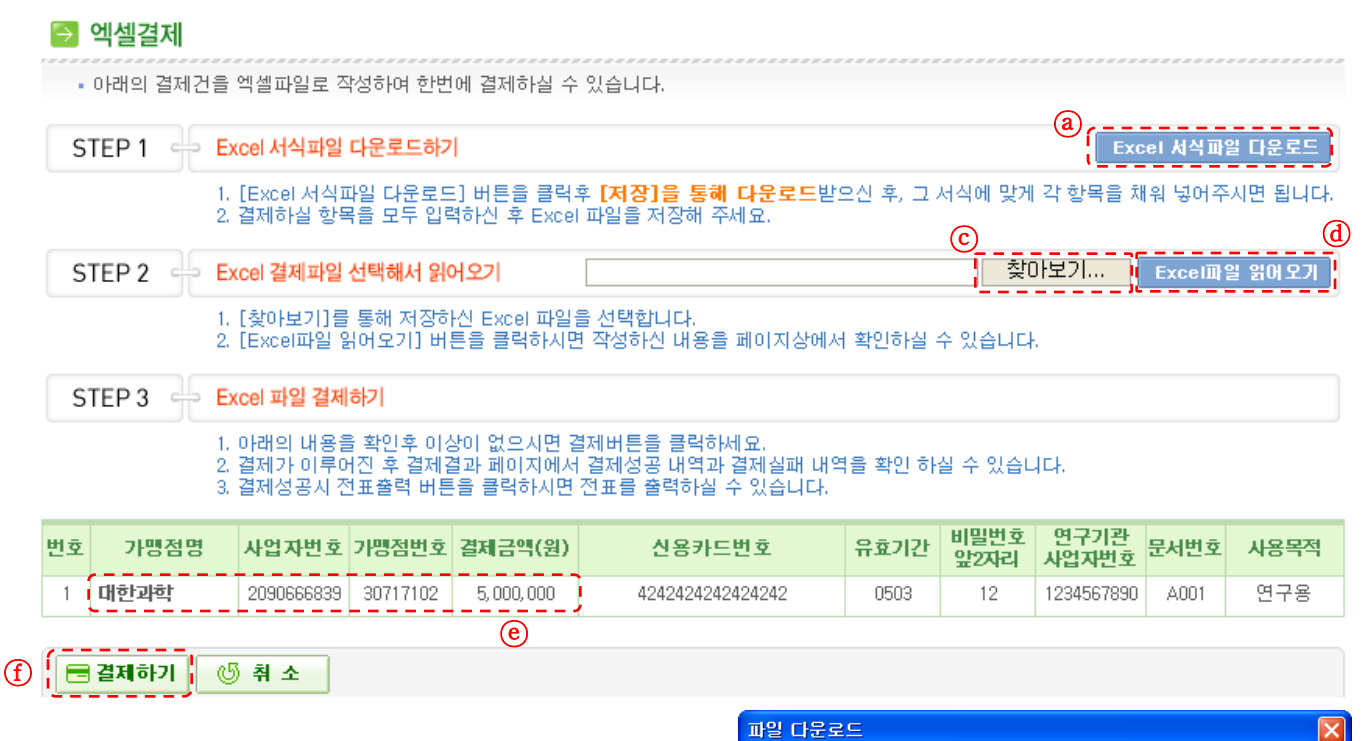

- ① 엑셀파일을 이용하여 복수건의 일괄 결제 하기
   ⓐ 엑셀 서식 파일을 다운로드
  - ⓑ PC에 엑셀 파일을 저장
  - ⓒ 작성된 엑셀파일을 PC에서 선택
  - ⓓ 선택된 파일을 불러오기
  - ④ 결제할 내역 확인
  - f 확인이 완료 되면 결제하기 버튼 클릭
- 파일 다운로드
   ★

   이 파일을 열거나 저장하시겠습니까?

   이름: NP\_Sample,xls

   형식: Microsoft Excel 워크시트, 19,0KB

   출처: 203,173,96,41

   월기(①)

   제장(⑤)

   행식의 파일을 열기 전에 항상 확인(₩)

   같이런 형식의 파일을 열기 전에 항상 확인(₩)

   활부 파일은 사용자의 컴퓨터에 피해를 줄 수 있습니다. 파일 정보가 의식 스럽게나 원본을 신뢰할 수 없으면 이 파일을 열거나 제장하지 마십시오. 위험성
- \* 가맹점명, 사업자 등록번호, 가맹점번호, 결제금액 등 잘못 입력된 내용이 있으면 엑셀파일을 수정 후 다시 ⓒ 과정부터 수행

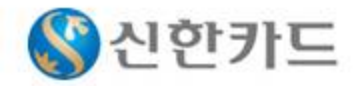

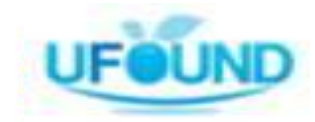

\* 결제 하기 이용 안내

|          | 미의 일제 즉속을 획;           | 신에서고 실제영품들                           |                                            |                 |       |                                        |                     |
|----------|------------------------|--------------------------------------|--------------------------------------------|-----------------|-------|----------------------------------------|---------------------|
| <u>ع</u> | 가맹점명                   | 사업자등록번호                              | 대표자명                                       | 연락처             | a     | 사용목적(20자)                              | 결제금액(원              |
|          | 동아과학                   | 124-41-95562                         | 윤명환                                        | 031-313-1583    |       |                                        | 10                  |
|          |                        |                                      |                                            |                 |       | [ <u>*</u> 12                          | / 금액합계 : <b>10,</b> |
| Г        | ▋ 결제정보를 입력해            | 주세요                                  |                                            |                 |       | 신한연구비카드 상담센터 🍡 🌡                       |                     |
| I        | 지불방법                   | 신한(구 LG)연                            | 구비카드                                       |                 |       | 1566-0369                              |                     |
| I        | 카드번호 🧿                 |                                      | [                                          |                 |       | 카드결제시 아래와 같이 의문점이                      |                     |
|          | 유효기간 🔞                 | 01 🕶 윌 / 20                          | )22 🔽 년                                    |                 |       | 있을 경우 신한연구비카드 상담센터로<br>연락주시기 바랍니다.     | X                   |
| Т        | 연구비카드는 카드<br>카드결제가 가능힙 | 가 발급된 연구기관<br>니다.                    | 의 사업자등록                                    | 번호를 입력하셔야민      | t     | * 사업자등록번호가 상이한 경우<br>* 카드 비밀번호가 상이한 경우 | A.                  |
| Т        | 사업자등록번 🐲               | ) 111 - 01 -                         | 11111 조호                                   | 1               |       | * 카드 한도가 무속한 경우                        | willow.             |
|          |                        |                                      | ☑ 신한(구 LG) 연구비카드는 사:<br>의해 원 하도 및 일일 하도가 성 | 고방지를            |       |                                        |                     |
|          | 카드발급시 비밀번<br>신한연구비카드 싱 | 호가 없는 고객분은<br>담데스크 <b>(1566-03</b> ) | <b>69)</b> 로 비밀번호                          | 1 변경요청을 하시기<br> | 마입니다. | 습니다.                                   | 월상되어 있              |

입력하신 결제 내역이 맞는지 다시 한번 확인하시고 [결제하기] 버튼을 클릭하여 주시기 바랍니다.

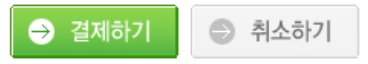

- ① 연구비 카드 결제 하기
  - ⓐ 사용 목적 입력
  - b 결제 금액 확인(부가가치세포함)
  - ⓒ 연구비 카드 번호 입력
  - d 카드에 기재된 유효기간 선택
  - ⓒ 연구비카드에 등록된 사업자 번호 입력 또는 조회
  - ① 연구비카드 비밀번호 앞 두자리 입력

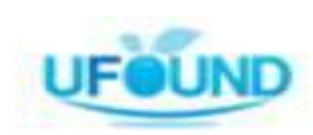

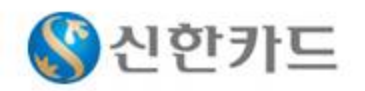

#### II-5. 결제요청 결과보기

|   | >  | <b>결저</b><br>• 아래 | <b> 요청 결과보기</b><br>의 가맹점 리스트에서 거래하실 | 가맹점을 선택히     | 하신 후 결고 | ト등록등의 서비  | 스를 이용하세요       |             | ~ ~ ~ ~ ~ ~ ~ ~ ~ ~ ~ ~ |        |
|---|----|-------------------|-------------------------------------|--------------|---------|-----------|----------------|-------------|-------------------------|--------|
|   | 검  | 색할 :              | 조건을 선택하세요 통합검색                      | *            |         |           | 2              | 4           |                         |        |
|   |    | 번호                | 가맹점명                                | 사업자번호        | 대표자명    | 결제금액(원)   | 주소             | 연락처         | 품의자                     | 현재상태   |
| a |    | 1                 | (사)대한전자공학회                          | 220-82-01685 | 이천희     | 123, 232  | 충북 청주시 흥덕구 분평동 | 02-553-0255 | 김복미                     | 기안자 승인 |
|   |    | 2                 | (사)대한전자공학회                          | 220-82-01685 | 이천희     | 123, 232  | 충북 청주시 흥덕구 분평동 | 02-553-0255 | 김복미                     | 기안자 승인 |
| ( | Ð, | <u>-</u> 결기       | 테하기 💊 결제반려                          |              |         | .   1   . |                |             |                         |        |

① 결제요청 관리

- a 결제요청 내역 확인 후 연구비카드 집행 건을 선택b 결제하기 또는 결제 반려 클릭
- \* 연구비카드 승인이 완료 될 경우 자동으로 최종결제자의 승인이 된 것으로 간주합니다.

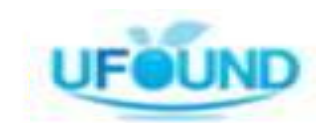

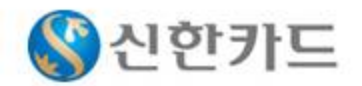

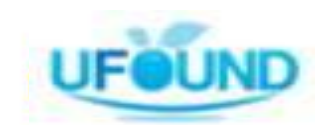

ⓓ́́⊠ 메일발송

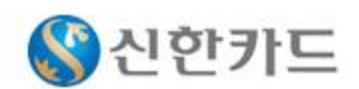

d 가맹점에게 메일발송

- ⓒ 선택 체크박스(메일발송 및 일괄전표출력시 사용)
- ⓑ 전표출력을 할 수 있는 버튼(vat포함, 미포함)
- ⓐ 승인된 건을 취소(승인 당일 24시 전까지만 가능)

① 카드 사용 내역 보기 - 결제 내역을 조회 할 수 있으며, 결제 승인 취소 요청, 카드전표 출력 업무를 수행 하는 메뉴 입니다.

|   | 총내            | 역 결  | 제성공 | 결제실패           | 휘소요청 결과      |       |      |         |      |             |
|---|---------------|------|-----|----------------|--------------|-------|------|---------|------|-------------|
|   | 번호            | 결제일자 | 일시  | 가맹점명           | 사업자등록번호      | 사용목적  | 승인번호 | 결제금액(원) | 승인취소 | b 전표출력      |
|   | 1             |      |     | 10.000         | 210-02-02508 | 2148  |      | a       | 취소요청 | VAT포함 VAT별도 |
|   | 2             |      |     | 10.004         | 24.0.4758    | 1148  | -    |         | 취소요청 | VAT포함 VAT별도 |
| © | 3             |      |     | 100 811 10.081 |              |       |      |         | 취소요청 | VAT포함 VAT별도 |
|   | 4             |      |     | 111004         | 10.01.0238   | 1148  | -    |         | 취소요청 | VAT포함 VAT별도 |
|   | 5             |      |     | 1.1.10104.1    | 10.0.4758    | 1.44  |      |         | 취소요청 | VAT포함 VAT별도 |
|   | 6             |      |     | 111000         | 10.0.4758    | 1.164 |      |         | 취소요청 | VAT포함 VAT별도 |
|   | 7             |      |     | 111010         | 10.0.47.8    | 1148  |      |         | 취소요청 | VAT포함 VAT별도 |
|   | 8             |      |     | 111010         | 10.01.0238   | 2148  |      |         | 취소요청 | VAT포함 VAT별도 |
|   | 9             |      |     | 100.000        | -            |       |      |         | 취소요청 | VAT포함 VAT별도 |
|   | 총 9건 / 금액합계 : |      |     |                |              |       |      |         |      |             |

| 기간검색      | 2007 🗸 년 07 ✔월 1 🔽 일 ~ 2007 💙 년 07 💙 월 6 💙 일 🔽 호회 |
|-----------|---------------------------------------------------|
| 키워드검색     | 통합검색 🔽                                            |
| 엑셀파일 다운로드 | 엑셀파일 ✔ 김색조건 다운로드 전쿄내역 다운로드                        |

| • 승인취소는 <mark>결제 당</mark> 을<br>• 검색조건으로 검색된 | <mark>』 24시까지 취소</mark> 하실 수 있습니다.<br>결과 또는 사용한 모든 내역을 엑셀파일로 다운로드 받을 수 있습니다. |  |
|---------------------------------------------|------------------------------------------------------------------------------|--|
| 기간검색                                        | 2007 🕶 년 07 🕶 월 1 👽 일 ~ 2007 🕶 년 07 🕶 월 6 💌 일 🛛 조회                           |  |

• 기간별, 검색어별로 카드사용 내역 조회 및 전표출력을 하실 수 있습니다. • 가맹점명을 클릭하시면 가맹점의 상세정보를 보실 수 있습니다.

🔁 카드사용 내역보기

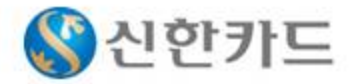

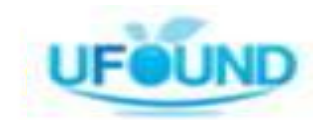

※ "메일발송"은 해당 특수연구회원에게 이메일로 사용내역을 발송처리하는 기능임

⑦ 인쇄할 프린트기 선택 후 인쇄버튼 클릭

E 팝업창(Allat 페이지)이 뜬 후 인쇄버튼을 클릭

D 출력버튼 클릭
 - VAT 포함, VAT 미포함 등 2가지 中 선택하여 매출전표가 출력됨

ⓒ출력하고자 하는 자료를 선택한 후 하단의 출력버튼 클릭

ⓑ 결제성공 선택

a 검색조건 中 거래건수를 선택(최대 50개)함
 - 조회하고자 하는 줄 수를 선택 후 조회버튼 클릭함

| 프린터 선택<br>                                                    | EPSON I<br>FinePrint | .0-590H ESC;                      | /P2<br>Series | Micro 🍐 Snagl |
|---------------------------------------------------------------|----------------------|-----------------------------------|---------------|---------------|
| 4                                                             |                      |                                   |               | •             |
| 상태: 준비됨<br>위치: IP=192,168.0,24,Host=HP978548<br>설명:           |                      | 일로 인쇄(E)                          | 기분 솔<br>프린터 찾 | 정(B)<br>[기(D) |
| 파이지 범위<br>· 모두(L)<br>· 선택 경역(T) · 선재 페이지(U)<br>· 페이지 지정(G): 1 |                      | <b>배수(<u>C</u>):</b><br>교 한 부르 인/ | 1 3<br>F@     |               |
| 다음 페이지 변호 또는 다음 페이지 범위<br>핵하십시오. 예를 들면 다구와 모습니다.              | € 21                 | _                                 | 123           | 123           |
| (P) (                                                         | 인쇄(E                 | ) <b>\$</b>                       | <u>ا</u> ک    | 적용(A          |

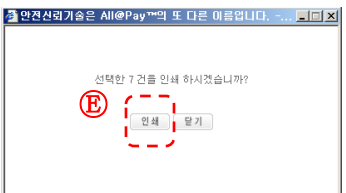

| 친구 : | 회원                          | 카드사용 내역                                                | 역보기ㅣ마이                             | 가맹점   장비구니   엑셀                                                                 | 결제   결제요청 결고                       | ·보기   가상회원 | 관리   결재 | 리인 관리   가맹점   | 등록요청     | 진행결과니     | 배역보기     |                   |               |
|------|-----------------------------|--------------------------------------------------------|------------------------------------|---------------------------------------------------------------------------------|------------------------------------|------------|---------|---------------|----------|-----------|----------|-------------------|---------------|
| ⇒ ;  | 카드시                         | 용 내역보기                                                 | 7                                  |                                                                                 |                                    |            |         |               |          |           |          |                   |               |
|      | 기간별,<br>가맹점!<br>승인취.<br>검색조 | 검색어별로 7<br>명을 클릭하시<br>소는 <mark>결제 당일</mark><br>건으로 검색된 | 나드사용 내<br>면 가맹점의<br>24시까지<br>결과 또는 | 역 조회 및 전표출력을 (<br>  상세정보를 보실 수 있<br><mark>취소</mark> 하실 수 있습니다.<br>사용한 모든 내역을 엑실 | 하실 수 있습니다.<br>!습니다.<br>셸파일로 다운로드 ! | 받을 수 있습니[  | ч.      |               |          |           |          |                   |               |
| 717  | 간검색                         | 1                                                      | 2010 💌 પ્                          | 년 02 <b>▼</b> 월 1 <b>▼</b> 일 ^                                                  | ~ 2010 💌 년 (02)                    |            | 일 조회    |               |          |           |          | 10                |               |
| 7 s  | 워드검색                        | 4                                                      | 통합검색                               |                                                                                 |                                    |            |         |               | *****    |           |          | 10                |               |
| 엑실   | 셀파일                         | 다운로 ( )                                                | 엑셀파일                               | ☑ 김색조건 다                                                                        | 운로드 전체내의                           | (다운로드      |         |               |          |           |          | 50                |               |
| 출:   | ÷                           | ຶ່                                                     | 10                                 |                                                                                 |                                    |            |         |               |          |           |          |                   |               |
| Ē    | 총내                          | <b>b</b>                                               | 제성공                                | <b>결제실패</b> 취                                                                   | 소요청 결과                             |            |         | 총 321 건 /     | ' 금액합계 : | 9, 190, 3 | 11,717 원 |                   |               |
|      | 번호                          | 결제일자                                                   | 일시                                 | / 가명점명                                                                          | 사업자등록번호                            | 사용목적       | 승민번호    | 결제금액(원)       | 승인취소     | 전표        | E출력      |                   |               |
| 2    | 1                           | 2010-02-25                                             | 15:57:00                           |                                                                                 |                                    |            |         | 43, 800, 000  | 취소요청     | VAT포함     | YAT별도]   |                   |               |
| 2    | 2                           | 2010-02-25                                             | 15:56:59                           | 100000-010                                                                      | 10.0                               |            |         | 119, 640, 000 | 취소요청     | VAT포함     | VAT별도    |                   |               |
| 2    | 3                           | 2010-02-25                                             | 13:25:43                           | 6.6.1                                                                           | 10.00                              |            |         | 13, 133, 333  | 취소요청     | YAT포황     | VAT별도    |                   |               |
| •    | 4                           | 2010-02-25                                             | 13:25:41                           | 24.1                                                                            | 10.0                               |            |         | 3, 969, 166   | 취소요청     | VAT포함     | YAT별도    |                   |               |
| 2    | 5                           | 2010-02-25                                             | 13:25:39                           | CTORE B                                                                         |                                    |            |         | 4, 559, 946   | 취소요청     | VAT포함     | YAT별도    |                   |               |
| •    | 6                           | 2010-02-25                                             | 13:25:38                           | 5-6-1                                                                           | 10.00                              |            |         | 5, 355, 000   | 취소묘청     | VAT포함     | VAT별도    |                   |               |
| 5    | 7                           | 2010-02-24                                             | 16:07:24                           | 1-14-49-19-19                                                                   |                                    |            | -       | 9,824,716     | 취소요청     | VAT포함     | YAT별도    |                   |               |
| Г    | 8                           | 2010-02-24                                             | 16:07:22                           | 4-5114-08                                                                       | 10.00                              |            | -       | 3, 583, 800   | 취소요청     | VAT포함     | YAT별도    |                   |               |
|      | 9                           | 2010-02-24                                             | 15:06:12                           | 0104418                                                                         | 10.00                              |            | 111100  | 862, 500      | 취소요청     | VAT포함     | VAT별도    |                   |               |
|      | 10                          | 2010-02-24                                             | 15:06:10                           | 10000-000                                                                       | 11-01-0001                         |            |         | 2, 398, 082   | 취소요청     | VAT포함     | VAT별도    | <b>3</b> 0178 412 |               |
|      | oldi H                      | ·····································                  | 101 71 2 1                         | 티시되                                                                             |                                    | 초 10 거     | / 그야하게  | 207 126 543   |          |           |          | 🧧 안전전도            | I기물은 All@Pay. |

II-7. 카드 사용 내역 보기
<u>- 매출전표 다중출력(특수연구기관에 한하여 SVC 제공)</u>

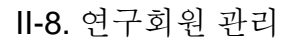

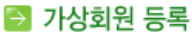

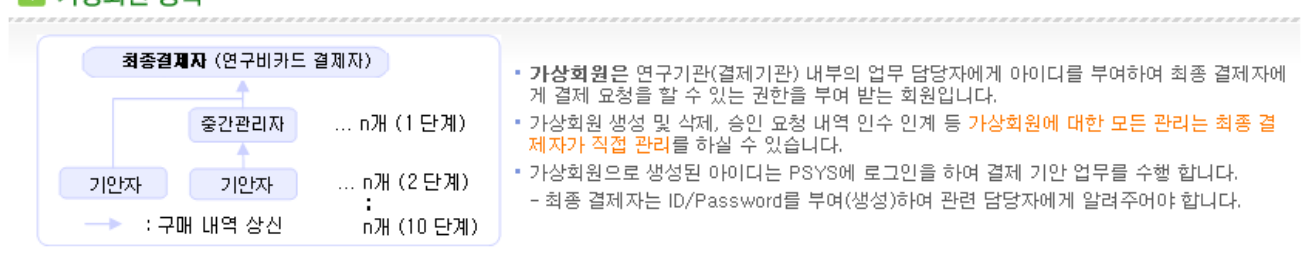

| 번호 | 아이디     | 비밀번호 | 성명  | 직책  | 연구기관 | 연락처          | E-mail | 등록일자       |
|----|---------|------|-----|-----|------|--------------|--------|------------|
| 1  | uounf98 | 1234 | 홍길동 | 사무원 |      | 02-2323-2323 |        | 2007-05-01 |

🔫 🕙 🗌 1 📄 🕑

| ※ 삭제하기 | (3) (自 신규등록) |
|--------|--------------|
|        |              |

| 🔁 가상회원 등록                                                                          |                                                                                                    |
|------------------------------------------------------------------------------------|----------------------------------------------------------------------------------------------------|
| 최종결제자 (연구비카드 결제자)<br>중간관리자 n개 (1 단계)<br>기안자 기안자 n개 (2 단계)<br>; 구매 내역 상신 n개 (10 단계) | <ul> <li>가상회원은 연구기관(결제기관) 내부의 업무 담당자에게 아이디를 부여하여 최종 결제자에 게 결제 요청을 할 수 있는 권한을 부여 받는 회원입니다.</li> <li>가상회원 생성 및 삭제, 승인 요청 내역 인수 인계 등 가상회원에 대한 모든 관리는 최종 결 제자가 직접 관리를 하실 수 있습니다.</li> <li>가상회원으로 생성된 아이디는 PSYS에 로그인을 하여 결제 기안 업무를 수행 합니다.</li> <li>최종 결제자는 ID/Password를 부여(생성)하여 관련 담당자에게 알려주어야 합니다.</li> </ul> |
|                                                                                    |                                                                                                    |

| 주민등록번호 | 870530 -         |        |      |
|--------|------------------|--------|------|
| 아이디    | uounf98 아이디 중복확인 | 비밀번호   | 1234 |
| 성명     | 홍길동              | 직책     | 사무원  |
| 연구기관   |                  | E-mail |      |
| 연락처    | 02 - 2323 - 2323 |        |      |

① 가상회원 관리

- 가상 회원 이란?

연구비카드 집행 기관에서 내부 결제 프로세스를 만들어서 해당 기관 내부에서 생성하는 회원 ④ 신규 등록 버튼 클릭

- b 신상 정보 입력 후 저장하기 클릭
- \* 가상회원에 대한 관리는 최종결재자(생성자)가 직접 관리하여야 합니다.
- \* 가상회원으로 등록된 직원이 퇴사를 하여 결제내역 등을 후임자에게 거래내역 데이터를 인수인계할 경우 유파운드(02-837-8707)로 연락을 하여 주시기 바랍니다.

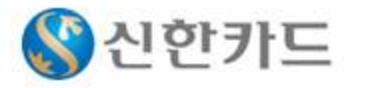

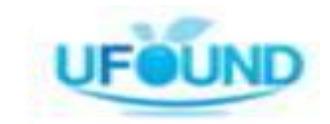

🖪 저장하기

(b)

🕑 취 소

### II-9. 결제라인 관리

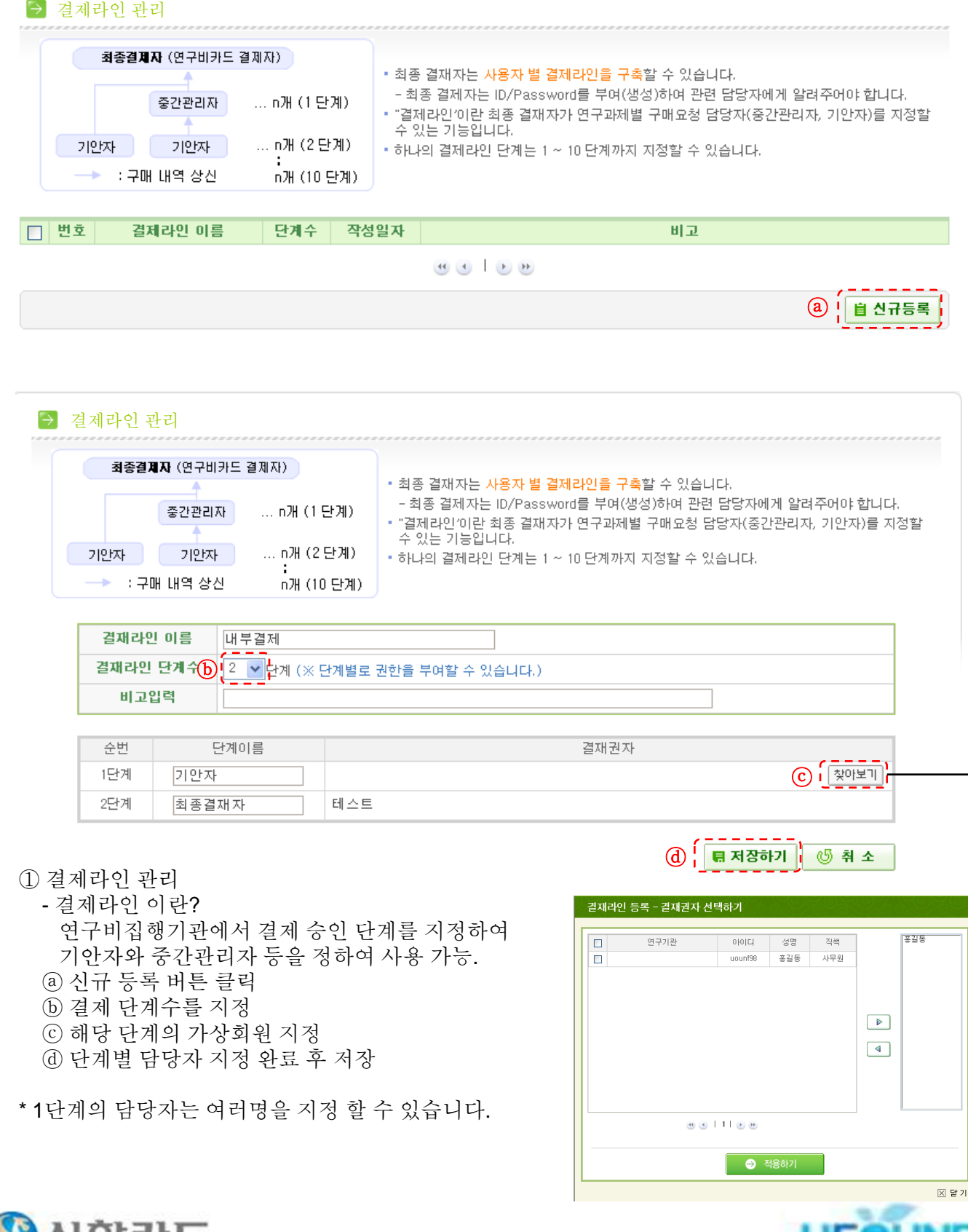

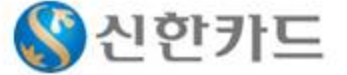

## III. FAQ

Q. 결제 승인을 취소하고 싶은데 취소가 안될 경우?

- A. PSYS에서 승인취소가 가능한 경우는 결제일 당일 24시 이전까지만 PSYS 에서 승인을 취소 할 수 있습니다. 결제일 이후에 취소를 할 경우 신한카드 연구비 상담 데스크 1566-0369로 승인 취소를 요청 하시면 됩니다.
- \* 기타 여러 질문에 대하여 <u>http://www.psys.co.kr</u> 의 FAQ 메뉴에 답변을 해두었으니 참고 하시기 바랍니다.

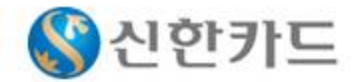

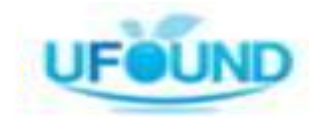